# Het display:

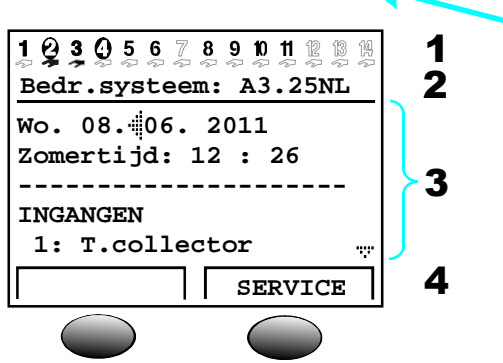

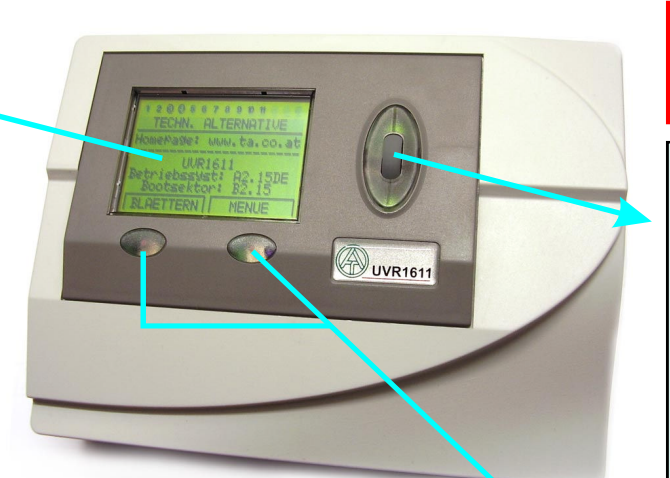

### Deze korte handleiding is voor de eindgebruiker van de regeling.

Door de veelvoud aan programmeringen is het niet mogelijk een korte handleiding voor alle toepassingen te maken. Deze handleiding betreft daarom een standaard systeem, welke als "basisinstelling" in iedere regelaar is opgeslagen.

# Het scrollwiel

Met het scrollwiel kan de cursor 🖷 aan de rechterzijde van het display worden verplaatst naar de gewenste functie, waarde, etc. Kleine pijlen symboliseren de mogelijkheden om verder naar boven en/ of beneden te navigeren met de cursor.

Indien een parameter of functie dient te worden veranderd, moet de cursor d.m.v. het scrollwiel naar de betreffende regel worden gebracht. Door het indrukken van het scrollwiel verandert, ter weergave van de wijziging of instelling, de cursor van (pijlsymbool) 🎚 naar (pijlsymbool) 🐁 en de achtergrondverlichting van het scrollwiel van groen naar oranje. Nu kan de gewenste waarde worden aangepast of verder worden genavigeerd door met het scrollwiel te draaien. Om een waarde aan te passen dient eventueel in combinatie met de toets x10 het scrollwiel naar boer of beneden te worden gedraaid. Om de wijziging te bevestigen dient er nogmaals op het scrollwiel te worden gedrukt. De achtergrondkleur van het scrollwiel verandert weer in groen er de parameter is opgeslagen.

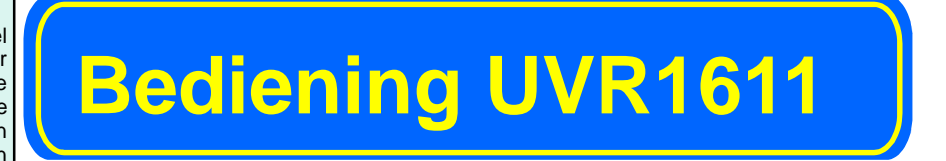

| De bovenste regel geeft continu informatie over de actuele toestand van de uitgangen. |
|---------------------------------------------------------------------------------------|
| angangon                                                                              |

Leeg veld op de plaats van getal 5 = uitgang is niet geprogrammeerd

- 5 Uitgang 5 is actief, werkt in auto-modus en is momenteel uitgeschakeld
- 5 Uitgang 5 is actief, werkt in auto-modus en is momenteel ingeschakeld

5 Uitgang 5 is actief, werkt in handbedrijf en is momenteel uitgeschakeld

- 5 Uitgang 5 is actief, werkt in handbedrijf en is momenteel ingeschakeld
- 2 De tweede regel is de menutitel van de onderstaande menu- en parameterregels
- Het middelste displaybereik is het werkgebied. In dit gebied wordt 3
- geprogrammeerd, ingesteld en weergegeven.
- De onderste regel dient uitsluitend als aanduiding van de actuele functionaliteit van de twee toetsen, welke zicht onder het display bevinden.

# De toetsen

De regelaar UVR1611 beschikt over een tweetal toetsen onder het display. De functies van de toetsen veranderen naar gelang het menu dat actief is. De volgende functies zijn toegekend aan de toetsen

SERVICE - omschakelen vanuit het functie-overzicht (voor de gebruiker belangrijkste menu) naar het hoofdmenu

TERUG - hiermee wordt naar een bovenliggend menu teruggekeerd

BLADEREN - deze functie maakt het mogelijk om met het scrollwiel naar de volgende pagina van het betreffende menu te bladeren (Page down/up)

x10 - door de toets ingedrukt te houden tijdens het draaien met het scrollwiel wordt een waarde met stappen van 10 aangepast

MENU - het oproepen van het menu-overzicht (bij opstarten)

AFBREKEN - de opgegeven waarde of wijziging van een waarde wordt afgebroken

## **De basisinstelling**

In iedere UVR1611 is dit standaardsysteem als "basisinstelling" opgeslagen. Omdat voor ieder systeem een individuele programmering benodigd is, betreft deze handleiding deze basisinstelling. De sensoren (temperatuurvoelers) hebben de betekenis S1 .... S14.

De uitgangen (pompen, mengkleppen, branderaansturing) worden A1 .... A11 genoemd.

Het systeem bestaat uit een solarsysteem, welke met de pompen A1 en A2 een buffer SP1 en een boiler SP2 laden. De boiler wordt in voorrang geladen. In veel systemen wordt in plaats van twee pompen slechts één pomp en een omschakelventiel gebruikt.

Bij het dalen van de boilertemperatuur kan de boiler zowel door de buffer als zowel door de ketel via laadpomp A7 geladen worden.

Er worden twee cv-groepen met mengventielen (A8/9, A10/11) aangestuurd, welke via een buitenvoeler (S12) en twee ruimtesensoren (S13, S14) worden geregeld.

Indien de buffertemperatuur onder de gewenste temperaturen van de cv-groepen of van de boiler daalt, volgt een aansturing van de brander (A5).

Tegelijkertijd is ook een laadpomp A6 tussen de ketel en de buffer opgenomen, voor het geval de ketel op vaste brandstoffen draait.

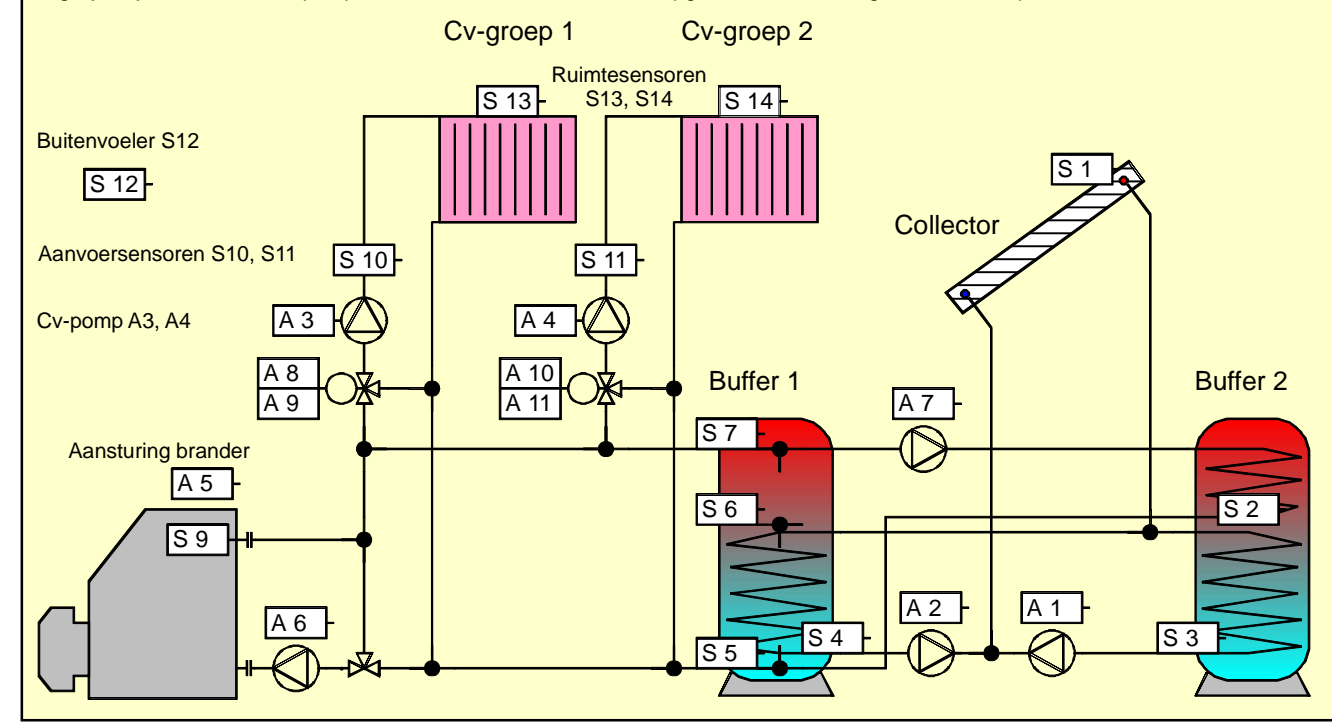

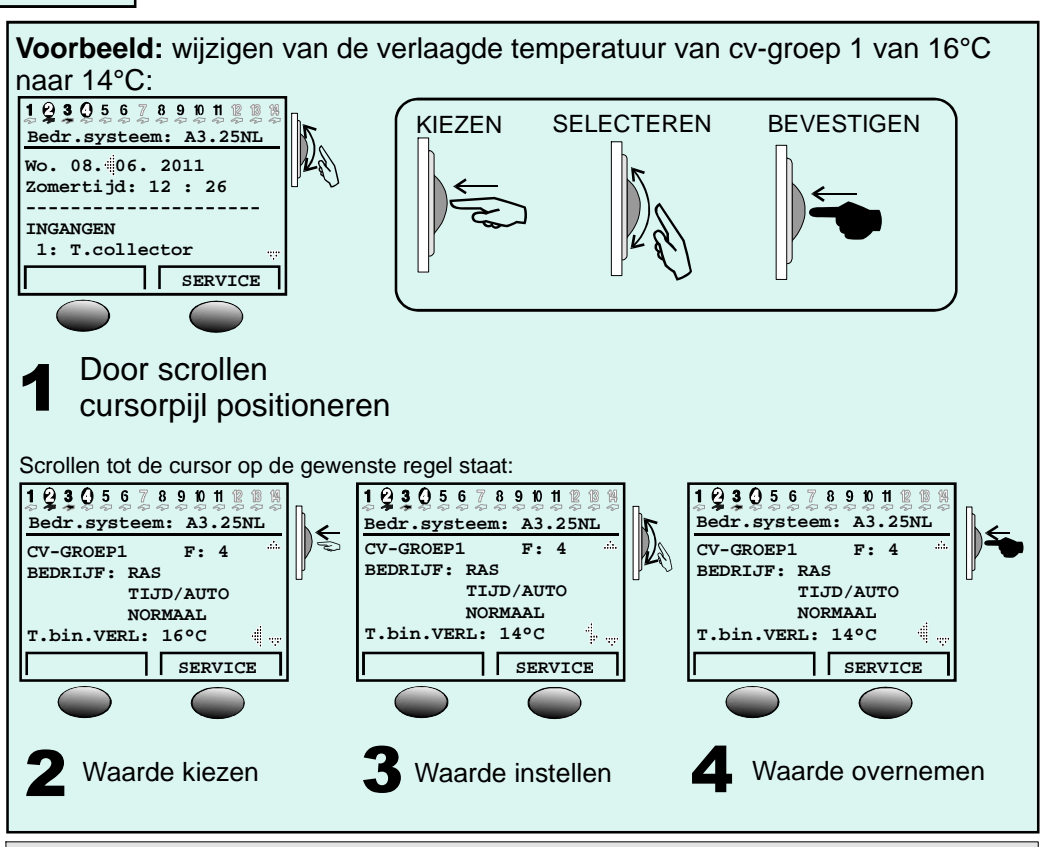

# Het functieoverzicht

In de basis is het voor de gebruiker niet belangrijk, hoe de programmering van de regelaar in detail uitziet. Belangrijk is de optimale regeling van het systeem.

Als gebruiker dient u echter de mogelijkheid te hebben, belangrijke instellingen van de regelaar binnen uw mogelijkheden aan te passen en belangrijke sensorwaardes van het systeem te kennen. Voor deze instelmogelijkheid is het functieoverzicht bedoeld, welke door de programmeur wordt aangemaakt. Er bestaat de mogelijkheid, dat uw regelaar als basisweergave altijd het functieoverzicht weergeeft. De regelaar kan echter ook zo worden geprogrammeerd, dat de toegang tot het functieoverzicht via het hoofdmenu gaat:

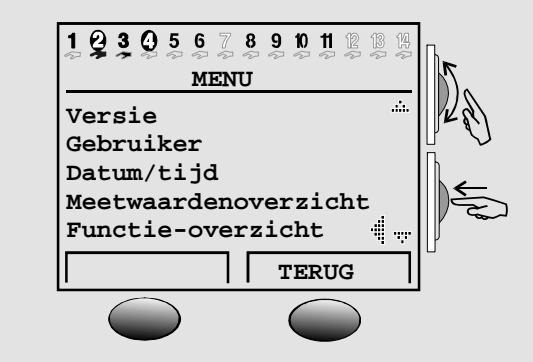

## Het functieoverzicht van de basisinstelling wordt op pagina 2 beschreven.

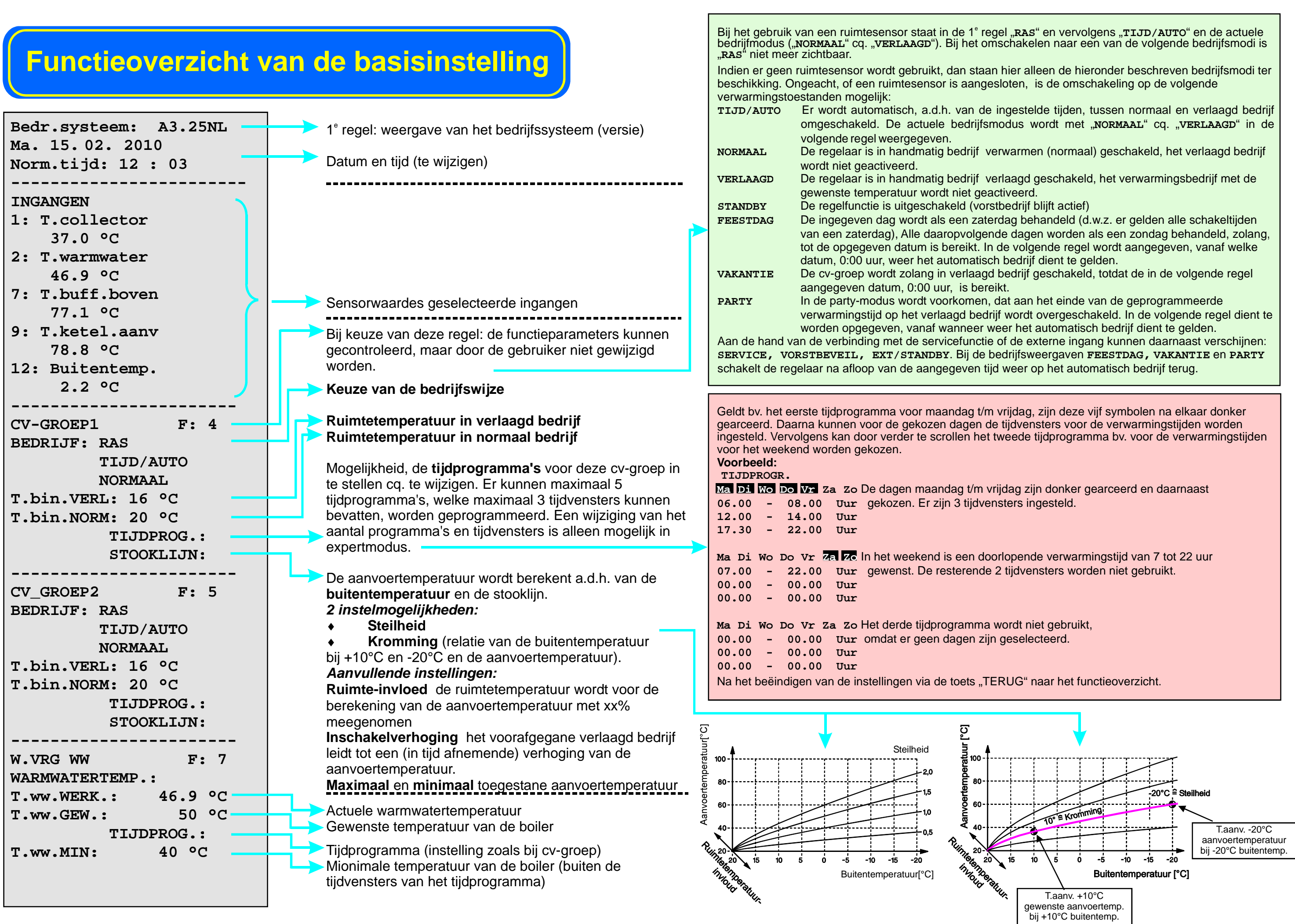